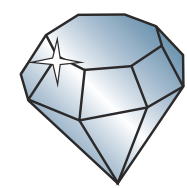

# JURATION WINDOWS

## Create Custom Reports With Our Secondary Glazing Online Estimator

Units 4-5 Charfleets Road, Canvey Island, Essex, SS8 0PQ

Tel: 01268 681612 Fax: 01268 510058 Email: sales@duration.co.uk Website: www.duration.co.uk

# Quickly & Easily Provide Your Customers With Prices

#### Contents

|   |                                        | Page  |
|---|----------------------------------------|-------|
| • | Creating A Custom Quotation Report     | 3     |
| • | Getting Started                        | 3     |
| • | How Our Custom Reports Work            | 4     |
| • | Save Reports & Default Settings        | 5     |
| • | Filling Out The Customer Details Panel | 6     |
| • | Filling Out The Quote Details Panel    | 7     |
| • | Filling Out The Company Details Panel  | 8-9   |
| • | Filling Out The Pricing Details Panel  | 10-12 |

### **Create A Custom Quotation Report**

#### How To Create A Custom Report

If you have received a trade price through the Secondary Glazing online Estimator, when you click the 'Printable Report' button, at the bottom of the basket page you will see a pop up.

The pop up gives you two options; 'Create A Report For Yourself' and 'Create A Report For Your Customer'. You can select, which of the reports you wish to create by clicking on the tick boxes; you can even select both. The report for yourself produces a Duration Windows branded report in a new window, that shows all of the item specifications along with our prices. We recommend that you keep a copy of this report for your records.

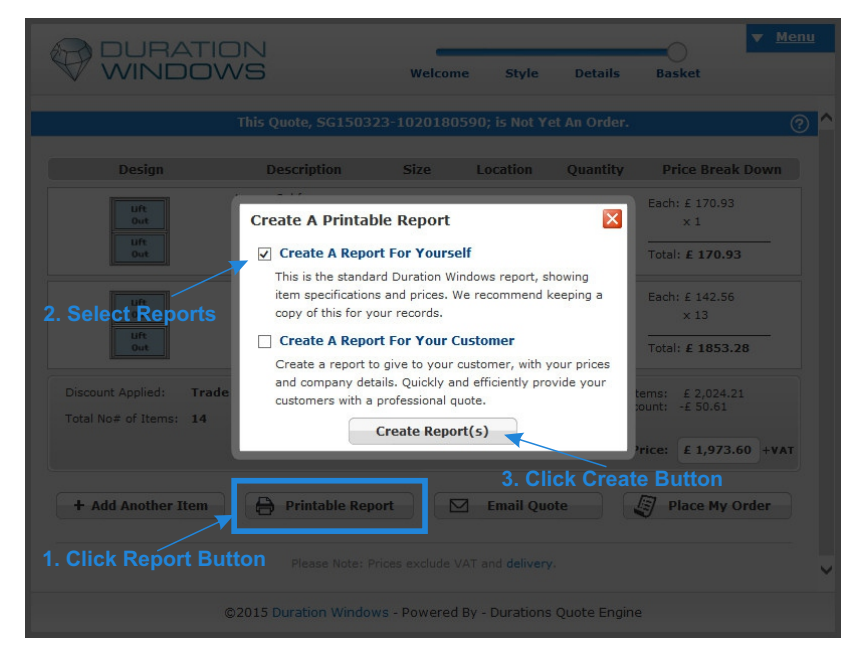

Selecting the 'The report for your customer' will take you to a page to start designing your own report that is branded with your company name, corporate colour and company details. This customisable report has been designed to enable you to quickly and efficiently provide your customers with professional quotations.

Select the report(s) you would like to create and click the 'Create Report(s)' button.

If you opt to create a custom report you will be redirected to a page to start entering the information you would like to display on your report.

If there are no reports that have been saved against this job you will be asked to provide a quote number for this new quotation report. This is number needs to be unique and is required, to help identify this quote / report from any other quotes / reports, that you create.

Our estimate reference (SG Number) is used by default, but you can type over type it with your own number. Click enter to submit the number or cancel to return to the basket page.

| _       |       |                 | ▼ <u>Menu</u>         |
|---------|-------|-----------------|-----------------------|
| Welcome | Style | Details Ba      | Create A New Quote    |
|         |       |                 | Load A Different Quot |
|         | •     | Front Sheet Pro | Back To Basket        |
|         |       |                 | Edit Quote Number     |
|         |       |                 | Useful Downloads      |
|         |       |                 | Help                  |
|         |       | Compan          | v Name Here           |

#### **Getting Started**

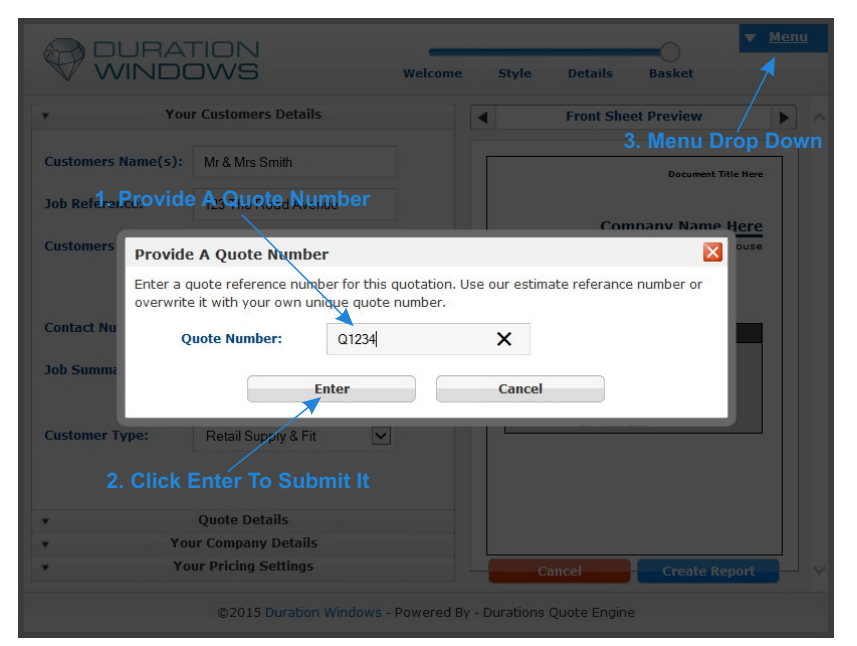

The pop up will close and you will find yourself on the custom report designer page. If you wish to change the quote number at any time you can hover/click the blue 'Menu' button in the top right hand corner and select 'Edit Quote Number' from the drop down menu.

### **Customise Your Report**

#### How Custom Reports Work

On the left hand side of the page is the input panel, on the right hand side is the a preview of what the report will look like. The input panel is an accordion style collapsible input form. Click the silver grey headers to expand each of the panels and input the information for your report.

There are four panels in the collapsible form; 'Your Customer Details', 'Your Quote Details', 'Your Company Details' and 'Your Pricing Details'. You need to complete each of these before you can create your report. When you create a report you can choose to save the report against the job and to save your settings for use on future jobs.

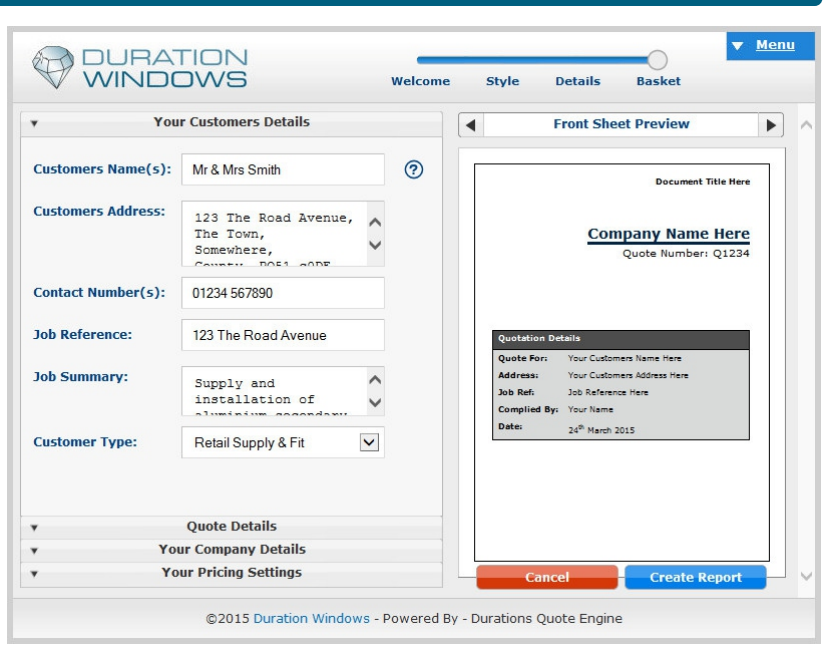

The preview panel shows a representation of what the custom report will look like. The bar and arrows at the top can be used to cycle through the preview of each of the sections of your custom report. The three sections of the report are the Front Sheet, the Quotation Summary and the Manufacture Details.

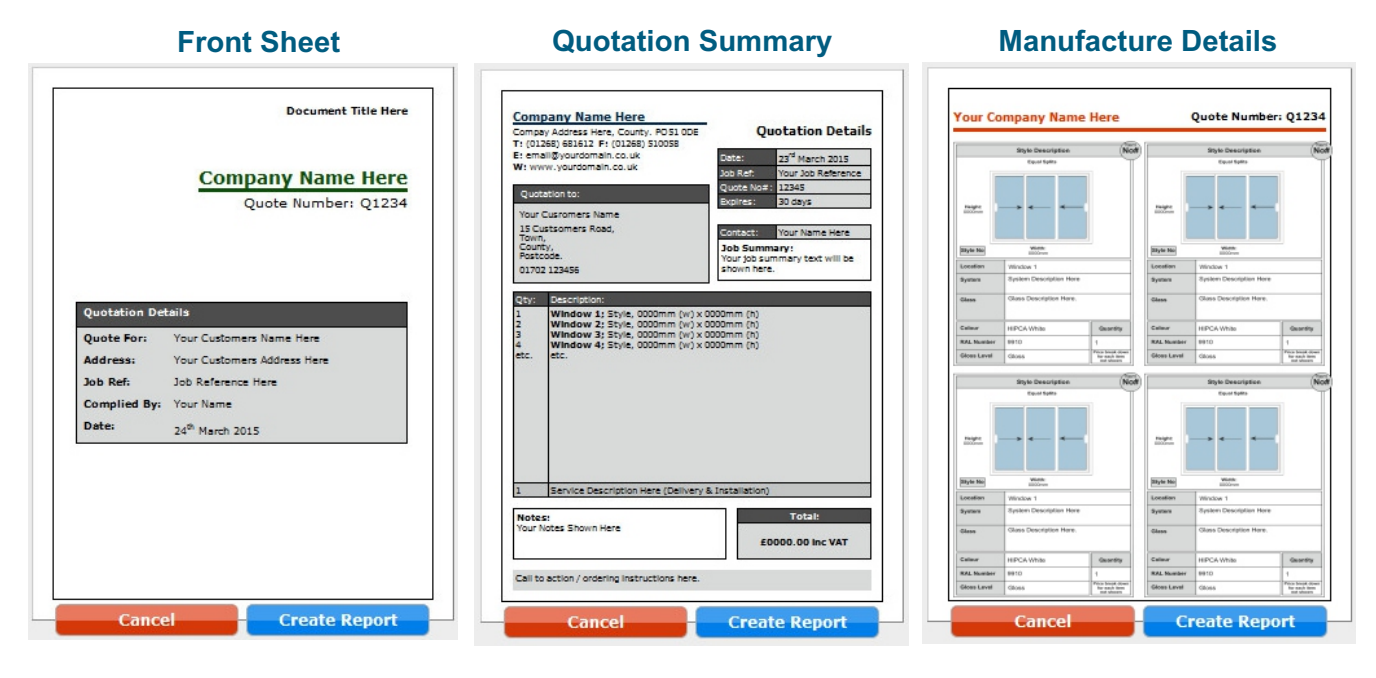

There are two buttons underneath the report preview panel; 'Cancel', which is red and 'Create Report', which is blue. Click the cancel button to return to the basket page, and click the create report button to submit the information you have provided and create your report. Once you click the 'Create Report Button' a pop up will appear, the pop up asks, 'Would you like to save, this report or any of this information?...'. Simply select the tick boxes that apply to your requirements.

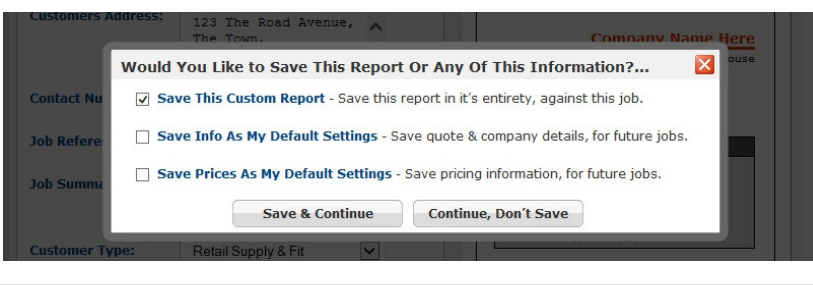

E.& O.E.

### **Save Your Report**

#### Save Reports & Default Settings

The Pop up, which is entitled 'Would You Like to Save This Report Or Any Of This Information?...', displays three save options each with a tick box, so that you can select multiple options, if applicable. These options are 'Save This Custom Report', 'Save Info As My Default Settings' and 'Save Prices As My Default Settings'.

'Save This Custom Report' is selected by default. This option saves the report and all the information you have entered against this job. The next time you load this job, click the 'Printable Report' button (on the Basket page) and select 'Create A Report For Your Customer'... the system will re-load all the data previously entered and saved. Your saved data will be re-loaded into the input panel and you can then amend, edit and re-create the report. A pop up will appear on the Report Designer page when you first land on it. This pop up lets you know that a saved report has been loaded (see below).

| Customers A             | Address: 123 The Road Avenue, A Company Name Here                                                                                                    |
|-------------------------|----------------------------------------------------------------------------------------------------|
|                         | A Saved Report For This Job Has Been Loaded                                                                                                    |
| Contact Nu              | Data has been successfully loaded from the report, which was previously created and saved against this estimate. If you wish to change the quote number Click this link.     |
| Job Refere<br>Job Summa | If you make changes you can choose whether or not to save them over the current saved data, when you create a new report. Saved reports are kept on our system for 3 months. |
| Customer Ty             | /pe: Retail Supply & Fit                                                                                                    |

Select 'Save Info As My Default Settings' to save the quote and company details as your default settings. These will then be loaded when you create a new report, for all future jobs. Customer details will not be saved. This will save you having to name the report, write a job summary and enter your company name, corporate colour and contact details each time you create a new report.

Select 'Save Prices As My Default Settings' to save the pricing information you have entered as your default settings. These will then be loaded when you create a new report, for all future jobs. This will save you time re-entering this information each time. This is useful, if for instance, you always mark up all items on a job by 40% and always charge £50 for delivery.

Only the computer / devise that saved the default settings will be able to access and load these settings when a report is created. This makes these setting very secure. It does mean that you need to set the default setting to each computer individually, which will regularly be used to get prices from our online estimator. This is because these settings are specific to each machine, you will therefore also need to check these settings for inconsistencies. These Settings are saved on our system for up to 6 months. Each time you create a new report a pop up will appear, letting you know that your saved default settings have been loaded. (see Image Below)

| De                     | fault Saved Setting                                                           | s Have Been Loaded.                                                                    |                                                                           | 0456            |
|------------------------|-------------------------------------------------------------------------------|----------------------------------------------------------------------------------------|---------------------------------------------------------------------------|-----------------|
| ict Nu We              | have successfully load                                                        | ed some 'Default Settings'                                                             | , which were saved on our sys                                             | tem.            |
| efere If y<br>wh<br>De | ou make any changes t<br>ether or not to save ov<br>ault Settings will be kep | to the data loaded from yo<br>er the current saved data,<br>pt on our system for 6 mor | our saved settings, you can cho<br>, when you create a new repor<br>nths. | oose<br>t. Your |
| umma                   |                                                                               | OK                                                                                     |                                                                           |                 |

When your settings are loaded you will only need to provide your customers details before creating a new quotation report. This will dramatically reduce the time it takes for you to create custom quotes, using our online estimator.

#### Filling Out The Customer Details

A Quote Number is required, and will be shown on every page of your report. On the front sheet it is displayed underneath your company name. On the Quotation Summary page it is displayed under the Quotation Details heading below the Job Reference at the top right hand side of the page. The quote number is also show in the top right corner of each of the Manufacture Details pages.

| Customers  | Provide A Quote Num                                      | per                                         |                                   | ouse 🛛        |
|------------|----------------------------------------------------------|---------------------------------------------|-----------------------------------|---------------|
|            | Enter a quote reference nu<br>overwrite it with your own | mber for this quotati<br>unique quote numbe | on. Use our estimate refera<br>r. | nce number or |
| Contact Nu | Quote Number:                                            | Q1234                                       | ×                                 | _             |
| Job Summa  |                                                          | Enter                                       | Cancel                            |               |

#### The first panel is for your customers details

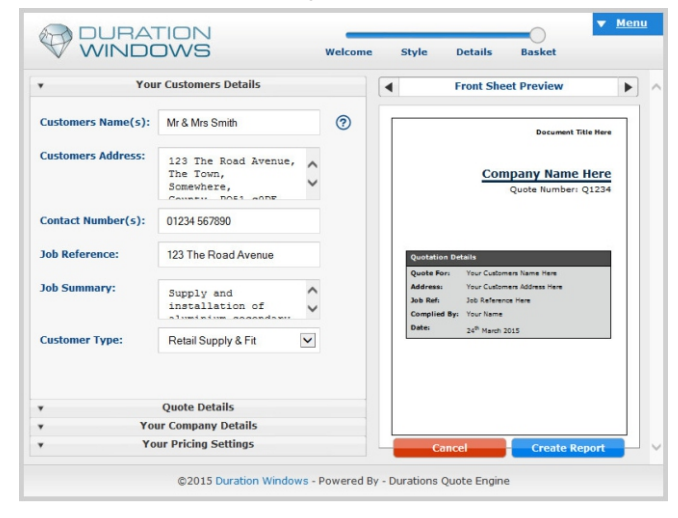

All the information on this panel is required:

- 2. Customers Name(s)
- 3. Customers Address
- 4. Customers Contact Number(s)
- 5. Job Reference
- 6. Job Summary
- 7. Customer Type

When you place your mouse cursor or select an entry box a help icon (?) will appear next to the box. You can hover over or click this icon for help and information about the sort of thing that you are expected to provide in entry box.

#### The images below indicate where this information will be shown in the report.

|                   | Proposal & Estimate of Costs                               |              |                                   |   | Joe Bloggs Builders<br>Unit 321 Some Old Industrial Estate, 999 The Road, The<br>Town, The County S50 055                                                                                                    |
|-------------------|------------------------------------------------------------|--------------|-----------------------------------|---|----------------------------------------------------------------------------------------------------|
|                   |                                                            |              |                                   |   | To 1028 11111         F: 0136 22222         Provided         25m March 2015           E: sale@indepsbulkers.co.uk         Reference         123 The Road Avenue           W: www.joeblogsbulkers.co.uk         Qurch 2odt         Qurch 2odt                                                                                                    |
|                   | Joe Bloggs Builders<br>Quote Number: Q1234                 |              | 2. Customers Name(s)              |   | Ourdetion for Ourole Lasts: 30 Days Mr & Mrs Smith 123 The Road Avenue Context: Joe Blogge                                                                                                    |
|                   |                                                            |              | 3. Customers Address              | 5 | The Town,<br>Some Where,<br>The County, POS1 c0DE<br>01234 567900                                                                                                    |
|                   | /                                                          |              | 4. Customers Contact<br>Number(s) |   | Qty: Description:                                                                                                    |
| Quotation Details | × _                                                        | $\backslash$ | 5. Job Reference                  |   | 1 Janefform (JR Out Over A LIR Out Combination Unit - 800mm (w) x 1500mm (h)<br>150 tolet: LIR Out Over A LIR Out Combination Unit - 700mm (w) x 1200mm (h)                                                                                                    |
| Quote For: M      | Ir & Mrs Smith                                             | Χ            | 6. Job Summary                    |   |                                                                                                    |
| Address: 12       | 23 The Road Avenue, The Town, Some Where, The County. PO51 |              |                                   |   |                                                                                                    |
| Job Reference: 12 | 23 The Road Avenue                                         |              |                                   |   |                                                                                                    |
| Processed By: Jo  | be Bloggs (Call 07997407514)                               |              |                                   |   |                                                                                                    |
| Date: 25          | 5th March 2015                                             |              |                                   |   |                                                                                                    |
|                   |                                                            |              |                                   |   |                                                                                                    |
|                   |                                                            |              |                                   |   |                                                                                                    |
|                   |                                                            |              |                                   |   | 1 Full FENSA Certified Installation Service                                                                                                    |
|                   |                                                            |              |                                   |   | Notes:<br>1 Permet limits are COD.<br>2 FARS and Common Server 2000 require a 55% deposit, with the balance payable on<br>VAT: # 5 RRS ta 0.                                                                                                    |
|                   |                                                            |              |                                   |   | thy was accept near create cards.     1/ This and in order to sugge youds, bod is simply an estimate of costs, which we hold the     1/ This and in order to sugge youds, bod is anyong an estimate of costs, which we hold the     1/ This and in order to sugge that anyong and the sum of the sum of the sum |
|                   |                                                            |              |                                   |   | In order to proceed with the proposal please contact us by email or telephone with this quote number                                                                                                    |
|                   |                                                            |              |                                   |   |                                                                                                    |

The customer type is not displayed on the report but does affect what options are shown. For example if the customer type is Trade Supply only a fitting charge will not be applied.

#### **Filling Out The Quote Details** The second panel is for your quote details ▼ <u>Menu</u> The following information is required: Style Details Basi Your Customers Details Front Sheet Preview • ٠ - 8. Quote Created By Quote Details - 10. Document Title Quote Created By: Joe Bloggs - 11. Quote Expires Direct Dial: 07997609735 Company Name Here - 12. Instructions Document Title: Proposal & Estimate of Costs - 14. Service Description **Ouote Expires:** 30 days Instructions In order to proceed with this proposal 0 The following information is optional: • ③ Payment terms are COD. ii) First time - 9. Direct Dial Service Description: (delivery, fitting etc.) Full FENSA Installation Service - 13. Notes Your Company Details Your Pricing Settings ©2015 Duration Windows - Powered By - Durations Quote Engine

#### The images below indicate where this information will be shown in the report.

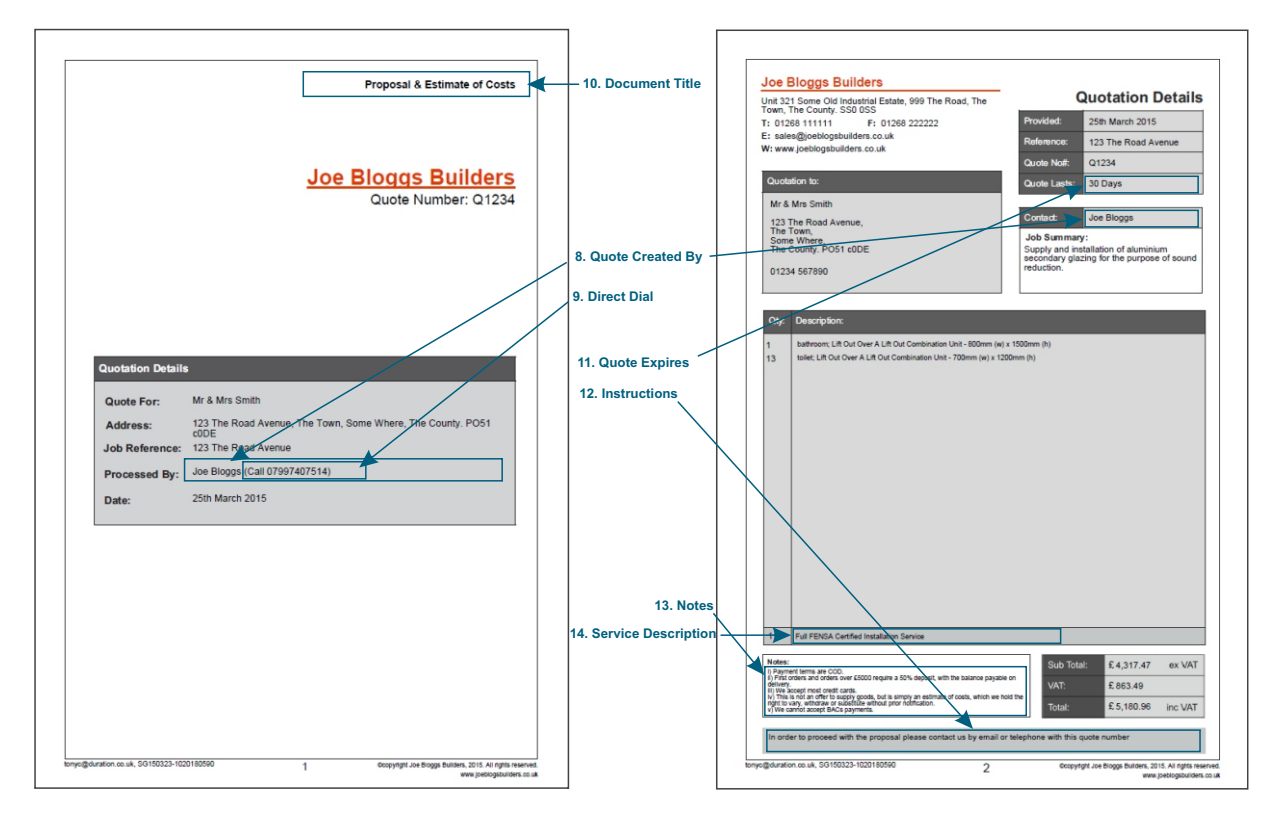

Any optional input fields, which are left blank will not be included on the report. Some of these optional entry boxes, if left blank will not leave an empty space and will not notice, such as Company Fax Number and Website, for example. When these entry boxes are left blank the **F**: and/or **W**: headings on the Quotation Summary Page that indicates a fax number (F:) or a website (W:) will also be left off of the report.

See completing company details panel for more details. (page 8)

#### The third panel is for your quote details

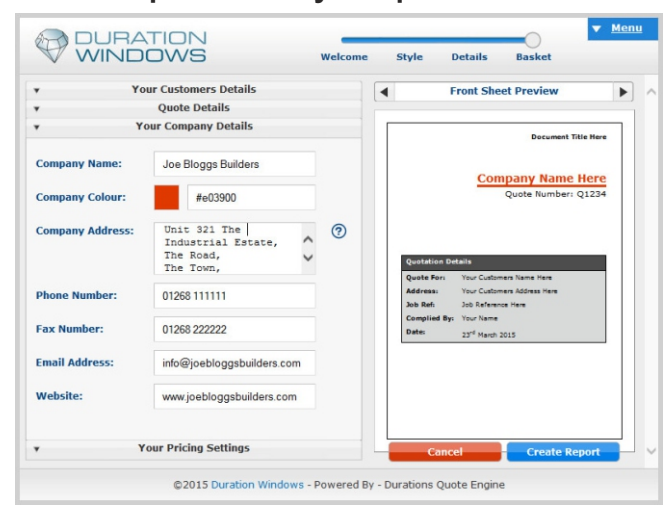

#### **Providing A Company Colour**

Most of the elements in the report are very neutral black text with dark and light grey boxes, but some elements on the page are coloured (in a single colour). These are dark blue by default, but you can change the colour used. There are two ways of picking a company colour.

The easiest way to pick a colour is by using the supplied colour picker menu (shown in the image on the left). To open this menu simply click on the coloured box next to the entry box. The other option is to enter a hexadecimal html colour code into the entry box. If you have a colour that you want to use but you do not know the html code for the colour, you can get the code by sampling it from an image. (see below)

#### Find The Hexadecimal Colour Code Of A Colour

If you have professional image editing computer software, you can use the paint dropper tool to sample the colours in an image and get the HTML colour code. In the image (right) the dark blue from our logo, has been sampled. RGB colour code R:0, G:71, B: 103, which has a HTML code, in this case **#004c71**.

If you do not have image editing software, you may still have Microsoft paint or equivalent on your computer, which should provide the RGB code. An colour converter can then be used

ting e de ML soft ter,

on the web to get the HTML colour code. HTML is the language that web browsers understand and is required for online applications to read colours. If this is a little bit complicated for your liking you can simply used one of the 18 colours we have provided in the colour picker menu or you can send us an image. We will sample the colour for you and provide you with the HTML colour code.

o o e o to 😫 O 🔝 🔿 O

The following information is required:

**Your Company Details** 

- 15. Company Name
- 16. Company Colour
- 17. Company Address
- 18. Phone Number
- 20. Email Address

The following information is optional:

- 19. Fax Number
- 21. Website

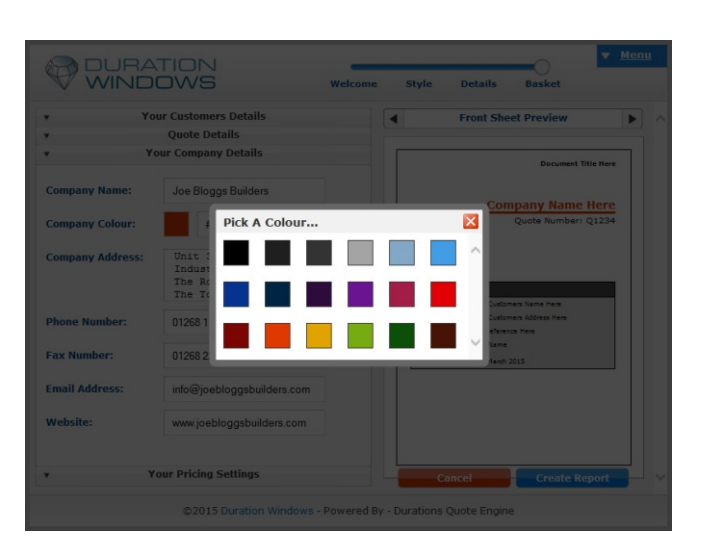

#### Your Company Details

#### The images below indicate where this information will be shown in the report.

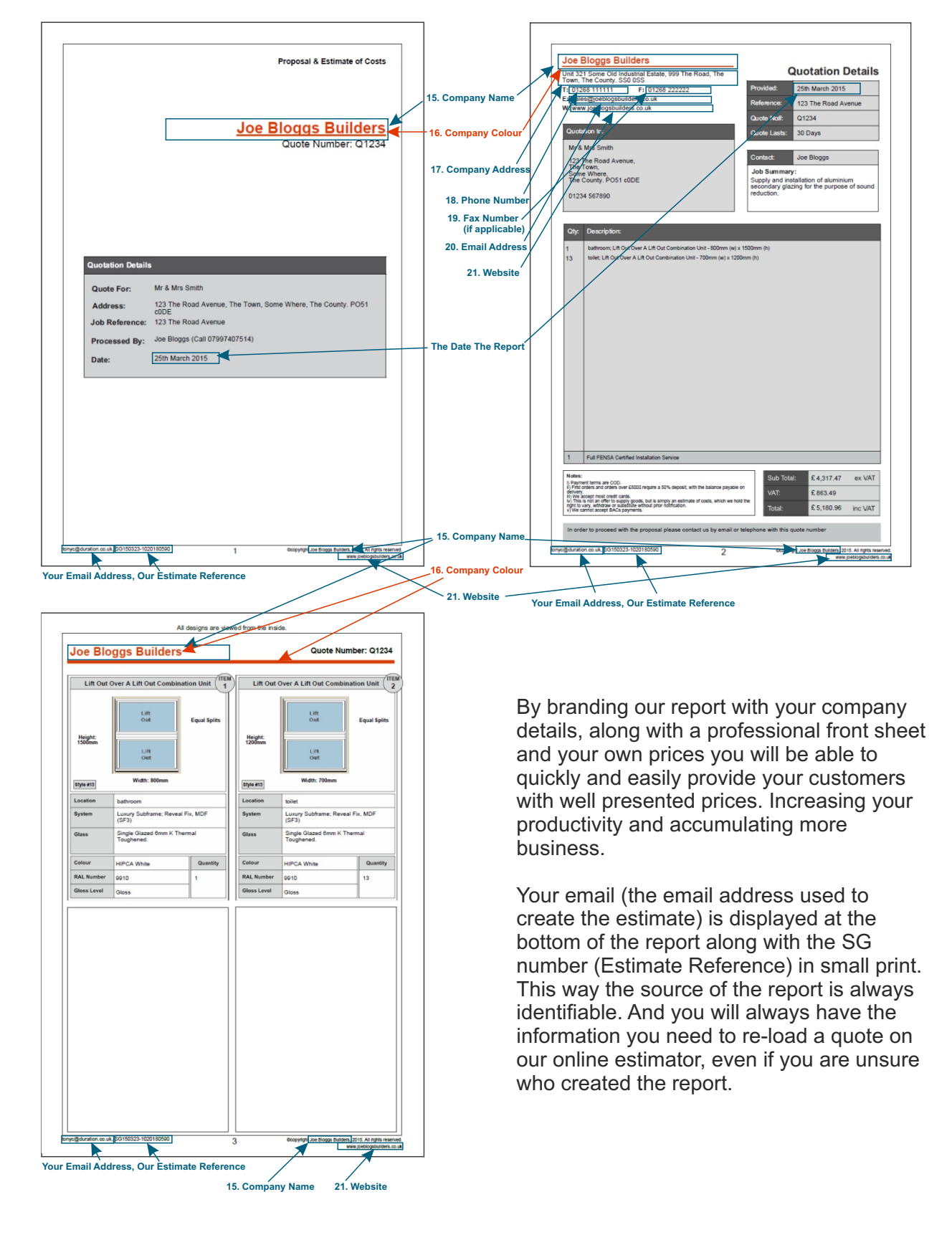

#### **Pricing Details**

#### The final panel is for your pricing details

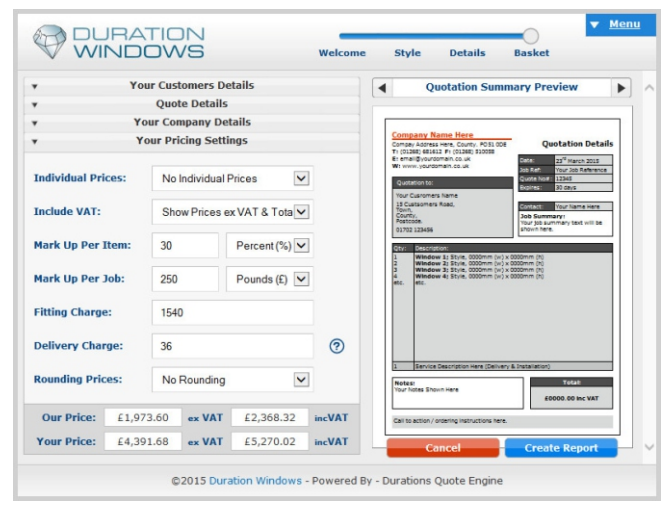

The following information is required:

- 22. Individual Prices
- 23. Include VAT
- 24. Mark Up Per Item
- 25. Mark Up Per Job
- 27. Delivery Charge
- 28. Rounding Prices

The following maybe required:

- 26. Fitting Charge (if applicable)

22. The **Individual Prices** drop down is used to give you the option to show a price breakdown for each individual item or not. Not showing individual prices will result is the report looking like the images below:

#### **Quotation Summary**

|                                                                                                    | Quotation Details                                                                                                    |
|----------------------------------------------------------------------------------------------------|----------------------------------------------------------------------------------------------------|
| 0 01268 111111 F1 01268 222222                                                                                                    | Provided: 20th March 2015                                                                                                    |
| sales@joeblogsbuilders.co.uk                                                                                                    | Reference: 123 The Road Avenue                                                                                                    |
| v: www.joetilogsourcers.co.uk                                                                                                    | Quete Notic Q1234                                                                                                    |
| Quotefon to:                                                                                                    | Outle Leafer 20 Dates                                                                                                    |
| Mr. 8 Mos. Smith.                                                                                                    |                                                                                                    |
| 173 The Read Avenue                                                                                                    | Contact: Joe Bloggs                                                                                                    |
| The Town,                                                                                                    | Job Summary:                                                                                                    |
| The County. PO51 c0DE                                                                                                    | Supply and installation of aluminium                                                                                                    |
| 01234 567890                                                                                                    | reduction.                                                                                                    |
|                                                                                                    |                                                                                                    |
| Qty: Description:                                                                                                    |                                                                                                    |
| And Annual 18 Cost Cost & 18 Cost Combination 1911 Stifferen (n)                                                                                                    | - 1870                                                                                                    |
| 42 Index 18 Cut Cure 118 Cut Combination 198, 20Comptoin 17                                                                                                    | Mare 20                                                                                                    |
|                                                                                                    |                                                                                                    |
|                                                                                                    |                                                                                                    |
|                                                                                                    |                                                                                                    |
|                                                                                                    |                                                                                                    |
|                                                                                                    |                                                                                                    |
|                                                                                                    |                                                                                                    |
|                                                                                                    |                                                                                                    |
|                                                                                                    |                                                                                                    |
|                                                                                                    |                                                                                                    |
|                                                                                                    |                                                                                                    |
|                                                                                                    |                                                                                                    |
|                                                                                                    |                                                                                                    |
|                                                                                                    |                                                                                                    |
|                                                                                                    |                                                                                                    |
|                                                                                                    |                                                                                                    |
|                                                                                                    |                                                                                                    |
|                                                                                                    |                                                                                                    |
| 1 AJ 1004 Celler Instato Sava                                                                                                    |                                                                                                    |
| 1 ALTRIA celler Indee Sove                                                                                                    |                                                                                                    |
| Artificia contentante lorre     Martina contentante lorre     Martina contentante lorre     Martina contentante lorre de la contentante de la contentante de la contente                                             | da tur fasta and                                                                                                    |
| Additional Center Instates Server     Marting Center Instates Server     Marting Center Instates Server     Marting Center Instates Server     Marting Center Instates Server     Marting Center Instates Server     Marting Center Instates Server     Marting Center Instates     Marting Center Instates     Marting Center Instates     Marting Center Instates     Marting Center Instates     Marting Center Instates     Marting Center Instates     Marting Center     Marting Center     Marting     Marting Center     Marting Center     Marting                                             | ۲۰۰۰ ۲۰۰۰ ۲۰۰۰ ۲۰۰۰ ۲۰۰۰ ۲۰۰۰ ۲۰۰۰ ۲۰۰                                                                                                    |
| 1 Defititio Canton Insulator: Innue<br>Terretaria del Canton Insulator: Innue<br>Terretaria del Canton Insulatoria del Canton Insulatoria<br>Canton Insulatoria del Canton Insulatoria del Canton Insulatoria<br>Canton Insulatoria del Canton Insulatoria del Canton Insulatoria<br>Canton Insulatoria del Canton Insulatoria del Canton Insulatoria<br>Canton Insulatoria del Canton Insulatoria del Canton Insulatoria<br>Canton Insulatoria del Canton Insulatoria del Canton Insulatoria<br>Canton Insulatoria del Canton Insulatoria del Canton Insulatoria<br>Canton Insulatoria del Canton Insulatoria del Canton Insulatoria<br>Canton Insulatoria del Canton Insulatoria del Canton Insulatoria<br>Canton Insulatoria del Canton Insulatoria del Canton Insulatoria<br>Canton Insulatoria del Canton Insulatoria del Canton Insulatoria<br>Canton Insulatoria del Canton Insulatoria del Canton Insulatoria<br>Canton Insulatoria del Canton Insulatoria del Canton Insulatoria<br>Canton Insulatoria del Canton Insulatoria del Canton Insulatoria<br>Canton Insulatoria del Canton Insulatoria del Canton Insulatoria del Canton Insulatoria<br>Canton Insulatoria del Canton Insulatoria del Canton Insulatoria del Canton Insulatoria del Canton Insulatoria<br>Canton Insulatoria del Canton Insulatoria del Canton Insulatoria del Canton Insulatoria del Canton Insulatoria<br>Canton Insulatoria del Canton Insulatoria del Cant | ан Балбад Бедзгар өсмб<br>ма ма Балбад Бедзгар өсмб<br>ма ма Балбар Беда                                                                                                    |
| Artificial Center Instates Serve      Martificial Center Instates Serve      Martificial Center Instates Serve      Martificial Center Instates Serve      Martificial Center Instates Serve      Martificial Center Instates      Martificial Center Instates      Martificial Center      Martific                                            | и<br>м<br>м<br>м2<br>м2<br>Казие<br>Казие<br>Каз<br>Каз<br>Каз<br>Каз<br>Каз<br>Каз<br>Каз<br>Каз<br>Каз<br>Каз |

#### **Manufacture Details**

| JOE BIG             | ggs Builders                              |               |                   | Quote Num                                 | ser: Q123   |
|---------------------|-------------------------------------------|---------------|-------------------|-------------------------------------------|-------------|
| Lift Out            | Over A Lift Out Combinati                 | ion Unit (TEM | Lift Out          | Over A Lift Out Combinat                  | ion Unit (  |
| Reight:<br>1500even | Lift<br>Out<br>Lift<br>Out<br>Widt: 600mn | Equal Spills  | Height:<br>1200mm | Lift<br>Out<br>Lift<br>Out<br>Widt: 700mm | Equal Split |
| Location            |                                           |               | Landing           | luba.                                     |             |
| System              | Lucury Subframe: Reveal Fi<br>(SF3)       | tix, MDF      | System            | Lucury Subframe: Reveal P<br>(SF3)        | W. MDF      |
| Glass               | Single Glazed 6mm K Them<br>Toughaned.    | nal           | Glass             | Single Glazed Smm K Ther<br>Toughened.    | -al         |
| Celeur              | HPCA White                                | Quantity      | Celsur            | HIPCA White                               | Quantity    |
| RAL Number          | 9910                                      | 1             | RAL Number        | 9910                                      | 13          |
| Gloss Level         | Gloss                                     | 1             | Gloss Level       | Gloss                                     | 1           |
|                     |                                           |               |                   |                                           |             |
|                     |                                           |               |                   |                                           |             |

The quotation summary page will simply show a list of the different items on the quote and there will be a total displayed in the bottom left hand corner.

The Manufacture details pages will show the specifications of each item in detail, along with a quantity, but no prices will be show against each of the items.

If you choose to show individual prices the report will look like the images below:

| Unit 30                                                                                                    | 1 Some Old Industrial Estate, 999 The Road, The                                                                                                    |                                                            | Quotatio                                      | n Deta                       |
|----------------------------------------------------------------------------------------------------|----------------------------------------------------------------------------------------------------|------------------------------------------------------------|-----------------------------------------------|------------------------------|
| T: 01;                                                                                                    | 66 111111 F: 01268 222222                                                                                                    | Provided:                                                  | 20th March 2                                  | 015                          |
| E: sak                                                                                                    | es@joeblogsbuilders.co.uk                                                                                                    | Reference:                                                 | 123 The Roa                                   | d Avenue                     |
|                                                                                                    | , para again an an an an an an an an an an an an an                                                                                                    | Quote Not:                                                 | Q1234                                         |                              |
| Quot                                                                                                    | ation to:                                                                                                    | Quote Lasts:                                               | 30 Days                                       |                              |
| Mr 8                                                                                                    | Mrs Smith                                                                                                    | Contract                                                   | In Rivers                                     |                              |
| 123<br>The<br>Som<br>The<br>012:                                                                                                    | The Ricad Avenue,<br>Town,<br>9 Where, POS1 c0DE<br>4 557890                                                                                                    | Job Summar<br>Supply and in<br>secondary gis<br>reduction. | y:<br>stallation of alur<br>zing for the purp | ninium<br>pose of so         |
| ay                                                                                                    | Descriptorc                                                                                                    |                                                            | Price Each:                                   | Total P                      |
| 1                                                                                                    | haftroom, Lift Out Over A Lift Out Combination Unit - 800mm (e                                                                                                    | x 1500mm (h)                                               | \$ 240.07                                     | \$243.07                     |
|                                                                                                    |                                                                                                    |                                                            |                                               |                              |
|                                                                                                    |                                                                                                    |                                                            |                                               |                              |
| 1                                                                                                    | fulf@dd.Gerful Holdelin Senie                                                                                                    |                                                            | £1408.00                                      | \$1.436.0                    |
| 1<br>National 1 Percent                                                                                                    | Fal FPEA Center vocation Server                                                                                                    | Sup 19                                                     | £1.400.00<br>at: £4.317.                      | E1.436.D                     |
| 1<br>Notice<br>1 Party<br>1 Party<br>1 Party                                                                                                    | Fai FPGA Contra registere forme                                                                                                    | sur<br>var yv<br>var Te                                    | £1.488.00<br>ML £4.317.<br>£683.45            | £1.436.5<br>47 ex            |
| 1<br>Notice<br>1 Partic<br>1 Partic<br>1 P | Full FIGUR Confine Insultance Series<br>Figure 2010 Sectors and the sector and<br>Figure 2010 Sectors and the sector and the sector and<br>Figure 2010 Sectors and the sector and the sector and<br>Figure 2010 Sectors and the sector and the sector and<br>figure 2010 Sectors and the sector and the sector and<br>figure 2010 Sectors and the sector and the sector and<br>figure 2010 Sectors and the sector and the sector and<br>figure 2010 Sectors and the sector and the sector and<br>figure 2010 Sectors and the sector and the sector and<br>figure 2010 Sectors and the sector and the sector and<br>figure 2010 Sectors and the sector and the sector and<br>figure 2010 Sectors and the sector and the sector and the sector and<br>figure 2010 Sectors and the sector and the sector and the sector and<br>figure 2010 Sectors and the sector and the sector and the sector and<br>figure 2010 Sectors and the sector and the sector and the sector and<br>figure 2010 Sector and the sector and the sector and the sector and<br>figure 2010 Sector and the sector and the sector and the sector and<br>figure 2010 Sector and the sector and the sector and the sector and<br>figure 2010 Sector and the sector and the sector and the sector and<br>figure 2010 Sector and the sector and the sector and the | e en<br>VAE<br>Total:                                      | 6140800<br>at £4,317,<br>£063,45<br>£5,180,   | £1,438.0<br>47 ex<br>995 inc |

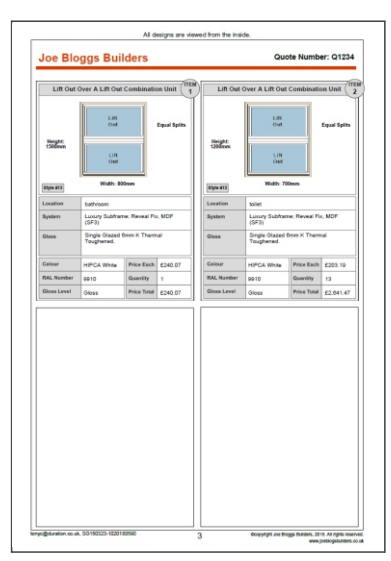

The quotation summary page will show a list of the different designs each of which will show a 'Price Each' and a 'Total Price'. There will also be a cumulative total of all the items in the bottom left hand corner.

The Manufacture details pages will show the specifications of each design, prices for each item, a quantity and a total for the quantity of items for each of the designs.

#### **Pricing Details**

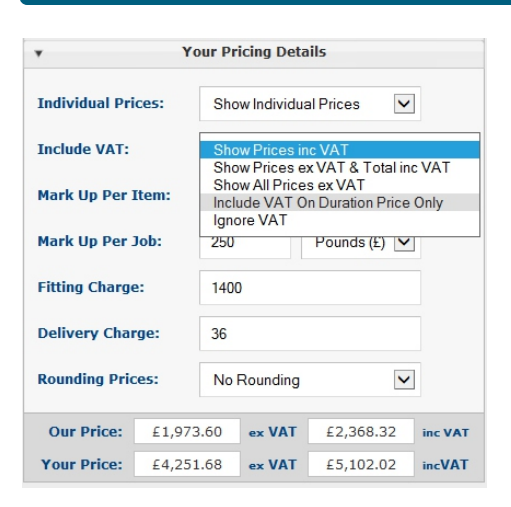

23. The **Include VAT** drop down is used to set out how you would like to calculate your uplift on the prices.

There are five options in this drop down 'Show Prices inc VAT', 'Show Prices ex VAT & Total inc VAT', 'Show All Prices ex VAT', 'Include VAT On Duration Price Only' and 'Ignore VAT'

If you select 'Show Prices inc VAT', all prices will include VAT.

If you select **'Show Prices ex VAT & Total inc VAT'**, to show all prices exclusive of VAT, with a subtotal which is exclusive of VAT, a VAT cost and a final total that includes the VAT. It will be clear to the customer exactly how much VAT they will pay.

If you select '**Show All Prices ex VAT**', all prices will exclude VAT. It will be up to your customer to work out the total inclusive of VAT.

If you select '**Include VAT On Duration Price Only**', our price will be calculated inclusive of VAT and then your mark up will be applied exclusive of VAT. This option is available for people who pay VAT, but do not charge VAT to their customers (Companies that are not VAT registered, for example).

If you select '**Ignore VAT**', all prices will completely ignore VAT and there will be no ex VAT or inc VAT shown anywhere. This option is for people who don't have to pay VAT and do not charge VAT. (Companies in Jersey, for example)

#### But What Effect Does This Have On The Prices Shown?

If for example, you created a small job with two fixed secondary glazing units on it, each costing £100 ex VAT (from Duration Windows) and you applied a mark up of £50 per item, plus £120 fitting charge, then the prices for each of these options would be calculated as shown below:

#### **Show Prices inc VAT**

#### Show Prices ex VAT & Total inc VAT

Show All Prices ex VAT

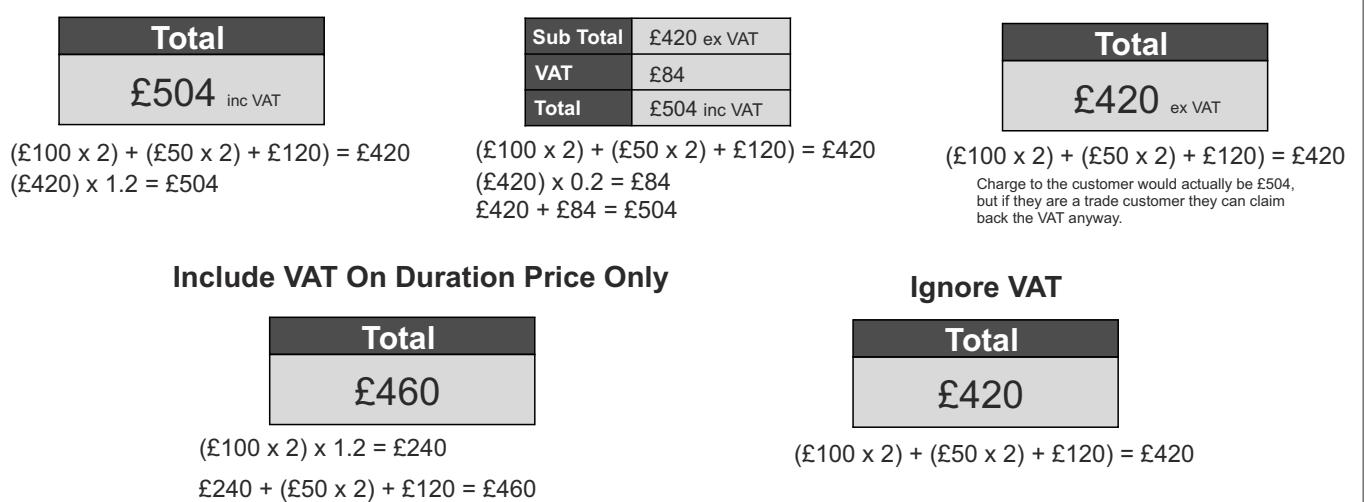

Prices are calculated at 20% VAT

The method of displaying prices that you chose, will depend on your company, the nature of your business and how your company operates, the type of customer and your geographical location (i.e. companies in Jersey do not pay VAT). It is up to you to decide, how to display / calculate your prices.

#### **Pricing Details**

| •                 | Yo     | our Pr                | icing De | tails  |       |         |
|-------------------|--------|-----------------------|----------|--------|-------|---------|
| Individual Pri    | Sho    |                       |          |        |       |         |
| Include VAT:      | Sho    |                       |          |        |       |         |
| Mark Up Per Item: |        | 30 None<br>Percent (% |          | nt (%) | 0     |         |
| Mark Up Per Job:  |        | 250 Pounds (£)        |          | -      |       |         |
| Fitting Charge:   |        | 1400                  |          |        |       |         |
| Delivery Char     | ge:    | 36                    |          |        |       |         |
| Rounding Pric     | No     | Rounding              | J        | ~      |       |         |
| Our Price:        | £1,973 | .60                   | ex VAT   | £2,3   | 68.32 | inc VAT |
| Your Price:       | £3,659 | .60                   | ex VAT   | £4,3   | 91.52 | incVAT  |

24. The **Mark Up Per Job** entry box and drop down is used to apply mark up onto the cost of each item on the job.

25. Likewise the **Mark Up Per Job** entry box and drop down is used to apply mark up onto the total cost of the job.

There are two methods of applying mark up; as a percentage increase or fixed increase. This is selected using the drop down. Simply enter a value into the entry box and then declare whether or not this is a percentage value of fixed value in pounds. To apply a 30% up lift you would type 30 in the entry box and then select 'Percent (%)' from the drop down. Mark Up per item is applied first and then per job afterwards.

For example for a quote with two items at a supply price of  $\pounds 120 + VAT$  and  $\pounds 215 + VAT$  consecutively (total supply price of  $\pounds 315 + VAT$ ), if you applied a mark up per item of 30% and mark up per job of  $\pounds 250$  (as shown below)...

| Mark Up Per Item: | 30  | Percent (%) |
|-------------------|-----|-------------|
| Mark Up Per Job:  | 250 | Pounds (£)  |

**Please note:** if you apply a percentage mark up per job, this will be applied onto the new total price, which includes any mark up applied to each item.

... the Result would be a total price of £685.50 + VAT, which is a total mark up of £370.50 + VAT.

If you want to make £120 per unit of Secondary Glazing on a job you can easily add £120 fixed mark up on each item. As our item costs do not take into account the £30 we charge for delivery you might then want to add £30 onto the whole job so that the delivery charge doesn't eat into your profits. The combination of fixed and percentage mark ups should cover most all eventualities for pricing.

| •                  | Your Pr | icing Deta                | ails          |         |  |  |
|--------------------|---------|---------------------------|---------------|---------|--|--|
| Individual Prices: | Sho     | Show Individual Prices    |               |         |  |  |
| Include VAT:       | Sho     | Show Prices ex VAT & Tota |               |         |  |  |
| Mark Up Per Item:  | 30      |                           | Percent (%) 🗸 | ]       |  |  |
| Mark Up Per Job:   | 250     |                           | Pounds (£) 🔽  | ]       |  |  |
| Fitting Charge: (  | 26 140  | D                         | ×             | ?       |  |  |
| Delivery Charge: ( | 27 36   |                           |               |         |  |  |
| Rounding Prices: ( | 28 No   | Rounding                  | ~             | ]       |  |  |
| Our Price: £1      | ,973.60 | ex VAT                    | £2,368.32     | inc VAT |  |  |
| Your Price: £4     | ,251.68 | ex VAT                    | £5,102.02     | incVAT  |  |  |

26. The **Fitting Charge** entry box allows you to add a separate fixed amount as a fitting charge. If you choose to show individual prices this will be shown as a separate charge next to the Service Description you provided in the Quote Details panel (delivery charge is also added to the cost shown here).

This charge will simply be added on top of the total cost at the end, and provides an easy way to add another fixed amount onto a job. If your fitting charge has already been included in your mark up then you can simply set this to 0.

If you choose not to show individual prices, this charge will not be displayed, but will still be added to the total price.

27. The **Delivery Charge** entry box allows you to add another separate fixed amount, in the same way as with the Fitting Charge. Despite the fact that both of these costs are added up and simply displayed next to the Service Description on the Summary page (if you opt to show individual prices), the charges are separated into two individual charges. This helps you to clearly lay out your charges in a way that is logical and digestible. The Delivery charge is available to both supply only customers and supply and fit customers, where as the fitting charge is not applicable to supply and fit customers (and will not be shown).

28. The **Rounding Prices** drop down enables you choose to round your prices to the nearest pound, or not. For example the above example with 'No Rounding' is £685.50. If you selected 'Round Up To The Nearest £1' this price would be simply be displayed as £686.